Login to your individual account and select your facility account from the top navigation

| OPDR                                                                                                    |                       |                    |                                             |                                          |                                              |                           | End Impersonation               | n 🏛 First Cl  | nristian Church Day Care 🔻 | 🐂 Му Са |
|----------------------------------------------------------------------------------------------------|-----------------------|--------------------|---------------------------------------------|------------------------------------------|----------------------------------------------|---------------------------|---------------------------------|---------------|----------------------------|---------|
|                                                                                                    |                       |                    |                                             |                                          |                                              |                           |                                 | Louie L       | ouietest                   |         |
|                                                                                                    | Organization Profile  |                    |                                             |                                          |                                              |                           |                                 | #3370         | nristian Church Day Care   |         |
|                                                                                                    |                       |                    |                                             |                                          |                                              |                           |                                 | 🔒 Change      | Password                   |         |
|                                                                                                    |                       |                    | How long de<br>We are cu                    | oes it take to pro<br>urrently processir | cess a PDL or ODC                            | application?<br>d 4/25/19 |                                 | + Organi      | zation Profile             | ]       |
|                                                                                                    | #3370                 |                    |                                             |                                          |                                              |                           |                                 | 🕞 Logout      |                            |         |
|                                                                                                    | First Christian Ch    | urch Day Care      | e                                           |                                          |                                              |                           |                                 |               |                            |         |
|                                                                                                    | License Number : K830 | 000001             |                                             |                                          |                                              |                           |                                 |               |                            |         |
|                                                                                                    | Status Org Details    | Program Info Class | rooms Assessme                              | ents Employees                           | Consultations                                | Reports                   |                                 |               |                            |         |
|                                                                                                    |                       |                    |                                             |                                          |                                              |                           |                                 |               |                            |         |
| Click on Er                                                                                                    | nployees lab          |                    |                                             |                                          |                                              |                           |                                 |               |                            |         |
|                                                                                                    |                       |                    | We are curren                               | ntly processing                          | materials receive                            | ed 4/25/19                |                                 |               |                            |         |
| #3370                                                                                                    |                       |                    |                                             |                                          |                                              |                           |                                 |               |                            |         |
| First Chr                                                                                                    | istian Church D       | ay Care            |                                             |                                          |                                              |                           |                                 |               |                            |         |
| License Nu                                                                                                    | mber : K830000001     |                    |                                             |                                          |                                              |                           |                                 |               |                            |         |
| Status O                                                                                                    | rg Details Program In | fo Classrooms      | Assessments Employees Consultations Reports |                                          |                                              |                           |                                 |               |                            |         |
|                                                                                                    |                       |                    |                                             |                                          |                                              |                           |                                 |               |                            |         |
| Registe                                                                                                    | red Employee          | es                 |                                             |                                          |                                              |                           |                                 |               |                            |         |
| The following list of employees has been gathered by the Center for Early Childhood Professional Development through<br>individual application data entry. Use the "Update" link to modify employment records. Please <u>Contact Us</u> if you have<br>questions or concerns regarding this list. |                       |                    |                                             |                                          |                                              |                           |                                 |               |                            |         |
| View Emplo                                                                                                    | yees                  |                    |                                             |                                          |                                              |                           |                                 |               |                            |         |
| Current En                                                                                                    | npioyees              | ~                  |                                             |                                          |                                              |                           |                                 |               |                            |         |
| ID                                                                                                    | Name                  | Title              |                                             | Date                                     | Member                                       | <u>ship</u>               | <u>Current</u><br><u>Status</u> | <u>Status</u> |                            |         |
| 58831                                                                                                    | Adamsontest, Mary     | Teacher            |                                             | 6/15/2<br>Currer                         | 15/2015 - Level 1- Expires 4/3/202<br>urrent |                           | 020 Current                     | Verified      |                            |         |
| 83755                                                                                                    | Adamstest, Amy        | Teacher            |                                             | 5/14/2<br>Currer                         | 018 - Level 1-<br>nt                         | Expires 6/1/20            | 019 Current                     | Verified      | Update                     |         |
| 76791                                                                                                    | Benfordtest, Desirae  | Teacher            |                                             | 5/29/2<br>Currer                         | 018 - Level 1-<br>nt                         | Expires 7/2/20            | 019 Current                     | Verified      | Update                     |         |
| Employee                                                                                                    | s that are Self-      | Reported r         | need to be                                  | e review                                 | ed and up                                    | dated.                    | Click Update                    | 2.            |                            |         |

| 34047 | Stalsworthtest, Rayce | Teacher                     | 10/1/2007 -<br>Current | Level 2- Expires 9/29/2019 | Current | Verified      | Update |
|-------|-----------------------|-----------------------------|------------------------|----------------------------|---------|---------------|--------|
| 83925 | Sultantest, Tammie    | Assistant Teacher           | 5/21/2018 -<br>Current | Level 1- Expires 6/27/2019 | Current | Verified      | Update |
| 92378 | Summer, Summer        | Probationary Master Teacher | 10/1/2019 -<br>Current | Level 1- Expires 10/8/2019 | Expired | Self Reported | Update |
| 86119 | Walkertest, Keri      | Assistant Teacher           | 8/21/2018 -<br>Current | Level 1- Expires 9/24/2019 | Current | Verified      | Update |

Update the Employment Record and select Save Changes

| file    | Update Employment Record                |
|---------|-----------------------------------------|
|         | Summer, Summer                          |
|         | Probationary Master Teacher             |
|         | This individual is currently employed   |
|         | Start Date                              |
| ay Ca   | 10/1/2019                               |
| ·       | O This individual is no longer employed |
|         | End Date                                |
| o Clá   |                                         |
|         |                                         |
| S       |                                         |
| en gatl | Status                                  |
| the "Up | Verified                                |
| 151.    | Save Changes                            |
|         |                                         |

If an employee no longer works at your facility, Click Update and select This Individual is no longer employed. Put in the last day of employment in the End Date.

| file            | Update Employment Record                       |
|-----------------|------------------------------------------------|
|                 | Adamsontest, Mary                              |
|                 | Teacher                                        |
|                 | O This individual is currently employed        |
|                 | Start Date                                     |
|                 | 6/15/2015                                      |
| D Cla           | This individual is no longer employed End Date |
| 5               |                                                |
| en gatl         | Status                                         |
| the "Up<br>ist. | Verified                                       |
|                 | Save Changes                                   |